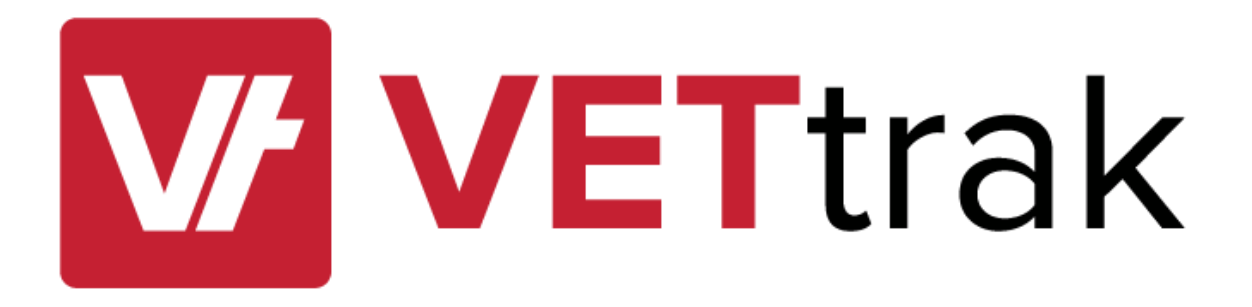

# VETtrak CRICOS Features User Guide

for VETtrak version 4.4.8.2

## Contents

| CRICOS Features User Guide2                                                                                                    |
|----------------------------------------------------------------------------------------------------|
| What are the CRICOS features?2                                                                                                    |
| Why did we create these new features?2                                                                                                    |
| What doesn't the CRICOS features do?2                                                                                                    |
| Why can't VETtrak save CRICOS information straight to PRISMS?                                                                                                    |
| What's the difference between recording a CoE and a VET enrolment?                                                                                                    |
| What VETtrak products do the CRICOS Features come with? Is there an additional cost?                                                                                                    |
| How do I use it?                                                                                                    |
| Adding CRICOS Specific Organisation Details4                                                                                                    |
| Adding CRICOS Specific Staff Details5                                                                                                    |
| Adding CRICOS Specific Student Details                                                                                                    |
| Adding CRICOS Specific Course Details7                                                                                                    |
| Adding CRICOS Specific Agent Details9                                                                                                    |
|                                                                                                    |
| Employer Types                                                                                                    |
| Employer Types                                                                                                    |
| Employer Types                                                                                                    |
| Employer Types                                                                                                    |
| Employer Types                                                                                                    |
| Employer Types9Employers9Adding Student CoE Details11Relating VET enrolments to the CoE record15Viewing Course Progress and Attendances16Recording an At Risk Assessment18                                                                                                    |
| Employer Types9Employers9Adding Student CoE Details11Relating VET enrolments to the CoE record15Viewing Course Progress and Attendances16Recording an At Risk Assessment18Recording a Leave of Absence20                                                                                                    |
| Employer Types9Employers9Adding Student CoE Details11Relating VET enrolments to the CoE record15Viewing Course Progress and Attendances16Recording an At Risk Assessment18Recording a Leave of Absence20Recording a Suspension of Studies21                                                                                                    |
| Employer Types9Employers9Adding Student CoE Details11Relating VET enrolments to the CoE record15Viewing Course Progress and Attendances16Recording an At Risk Assessment18Recording a Leave of Absence20Recording a Suspension of Studies21Recording a Course Deferral22                                                                                   |
| Employer Types9Employers9Adding Student CoE Details11Relating VET enrolments to the CoE record15Viewing Course Progress and Attendances16Recording an At Risk Assessment18Recording a Leave of Absence20Recording a Suspension of Studies21Recording a Course Deferral22Recording a Change of Course23                                                     |
| Employer Types9Employers9Adding Student CoE Details11Relating VET enrolments to the CoE record15Viewing Course Progress and Attendances16Recording an At Risk Assessment18Recording a Leave of Absence20Recording a Suspension of Studies21Recording a Course Deferral22Recording a Course Deferral23Recording a Course Termination24                      |
| Employer Types.9Employers.9Adding Student CoE Details.11Relating VET enrolments to the CoE record.15Viewing Course Progress and Attendances.16Recording an At Risk Assessment.18Recording a Leave of Absence.20Recording a Suspension of Studies.21Recording a Course Deferral.22Recording a Course Deferral.23Recording a Course Termination.24Reports.27 |

## **CRICOS Features User Guide**

#### What are the CRICOS features?

The CRICOS feature is a set of new menus and wizards in VETtrak to allow for the recording of CRICOS specific information in VETtrak. Specifically, it allows the user to:

- 1. Record CRICOS specific information about the RTO that is CRICOS registered.
- 2. Record CRICOS specific information about the courses registered as CRICOS courses.
- 3. Record CRICOS specific information about Agents.
- 4. Create Confirmation of Enrolment (CoE) records for CRICOS students.
- 5. Create records for Leaves of Absence, Deferrals, Suspensions, Terminations and Change of Courses for a CoE record.
- 6. Flag a student as 'At Risk' through an 'At Risk Assessment'.
- 7. More easily monitor course progress and attendance of students.
- 8. Export files from VETtrak to update change of details information in PRISMS, and import reports from PRISMS into VETtrak to populate CoE records.

#### Why did we create these new features?

This new features were developed for several reasons:

- 1. To assist a CRICOS registered provider in meeting their compliance requirements.
- 2. To provide improved facilities within VETtrak to record CRICOS specific information.
- 3. To assist in the monitoring of student progress and attendance.

#### What doesn't the CRICOS features do?

The CRICOS features can't save information directly to PRISMS, or provide a file for importing to PRISMS, being due to the inability for PRISMS to accept data by these methods

The features also do not allow for the importing of information entered into PRISMS to VETtrak, although this ability will be added in a future release of VETtrak.

The CRICOS feature also cannot record details of incremental payments made to agents, aside from how much the full commission for a CoE is. VETtrak has no ability to record this type of information due to limitations with its finance module.

#### Why can't VETtrak save CRICOS information straight to PRISMS?

PRISMS (Provider Registration and International Student Management System) is the system used to register CRICOS students and enrolments. It has no ability to accept information through a web service or file upload (except for change of student details, course costs and payment details). All student and enrolment information must be entered directly into the PRISMS website.

#### What's the difference between recording a CoE and a VET enrolment?

CRICOS registered RTO's must still report enrolment and unit completion information through NAT files adhering to the AVETMISS standard as per non-CRICOS registered RTO's. There is no change to the process for enrol students into VET courses.

The ability to record details of a CoE are additional to recording the VET enrolment. There is the ability to link VET enrolments to a CoE for the monitoring of course progress and attendance. A CRICOS registered provider is not required to enter CoE details into VETtrak. It is purely for informational and compliance purposes only.

## What VETtrak products do the CRICOS Features come with? Is there an additional cost?

The CRICOS Feature set is available for customers on the VETtrak Enterprise licence subscription. This feature incurs additional usage costs - speak with your Account Manager for more details. You will need to request activation of this feature by sending an email to <u>support@vettrak.com.au</u> and you will be required to update your VETtrak registration key.

#### How do I use it?

The CRICOS Feature set makes changes to several wizards and Managers within VETtrak. Changes can be broken down into the following areas:

- 1. Organisations in the *Configuration Manager*
- 2. Qualifications/Courses in the Qualifications Manager
- 3. Staff details in the Client Wizard
- 4. Student details in the Personal Wizard
- 5. Employer Types in the *Configuration Manager*
- 6. Employers in the Employer Manager
- 7. CoE's for Students in the *Client Manager*

## Adding CRICOS Specific Organisation Details

You can add CRICOS specific details about your organisation by going to:

*Manage > Configuration > Organisation* and right-clicking the organisation you want to edit (you may have more than one if you have multiple RTO's.

There are now options on the second page of the wizard to record the following details:

- CRICOS Provider Code
- CRICOS Total Approved Capacity
- Institution Type
- DoE/DIBP Approved Course Progress Policy and Procedures Implemented
- International Student Contact

|                       |                          |                      |                               | V     |
|-----------------------|--------------------------|----------------------|-------------------------------|-------|
| VET FEE-HELP settings |                          |                      |                               |       |
| VFH Provider Code     | URL of Withdrawals po    | plicy                |                               |       |
|                       |                          |                      |                               |       |
|                       |                          |                      |                               |       |
| CRICOS settings       |                          |                      |                               |       |
| CRICOS provider code  | Approved capacity        | Institution type     | International student contact | Clear |
|                       |                          | Private ~            | 1                             | ~     |
|                       |                          |                      |                               |       |
|                       | course prograss policy   | and procedures imple | montod                        |       |
| DoE/DIBP approved     | d course progress policy | and procedures imple | emented                       |       |
| DoE/DIBP approved     | d course progress policy | and procedures imple | emented                       |       |
| DoE/DIBP approved     | I course progress policy | and procedures imple | emented                       |       |
| DoE/DIBP approved     | d course progress policy | and procedures imple | emented                       |       |
| DoE/DIBP approved     | d course progress policy | and procedures imple | emented                       |       |
| DoE/DIBP approved     | d course progress policy | and procedures imple | emented                       |       |

All this information is optional.

## Adding CRICOS Specific Staff Details

You can add more details about your Staff members. This is available to all VETtrak users, whether they are a CRICOS provider or not, but was indicated as specifically useful for CRICOS providers.

Manage > Staff and search and select the staff member. Right click Personal and choose Edit Staff member...

This can also be achieved by going to:

Manage > Clients and search and select the staff member. Right click Personal and choose Edit client...

If *Client is a staff* member has been checked on the first page, then on the third page of the wizard the notes section has been moved to the fourth page, and extra fields added to the third page to record:

- Department/School/Faculty
- Employment (Full Time/Part Time/Casual/Sessional)

| Vf Client Wizard                                                                                                    | ×                                 |
|----------------------------------------------------------------------------------------------------|-----------------------------------|
| Enter staff details for client.<br>Optionally enter staff details for the client. Press Next to continue.                                               | V                                 |
| Employment Department/school/faculty Full time  Email signature for this staff member Home Extra Table  B I U S I f I A A A A A A A A A A A A A A A A A | Staff types for this staff member |
|                                                                                                    | Email username                    |
| Cancel Back Next                                                                                                    | Email password                    |

## Adding CRICOS Specific Student Details

In the *Client Personal* wizard, the Citizenship/Passport/Visa information panel from the images page has been moved onto its own new page (before the image page).

| Citizenship information   |             |                                    |       |
|---------------------------|-------------|------------------------------------|-------|
| Not stated                | ~           |                                    |       |
|                           |             |                                    |       |
| Visa/Passport information |             | Mar Turn                           |       |
| visa number               |             | visa rype                          | Clear |
|                           |             |                                    |       |
| Visa effective date Visa  | expiry date | Nationality                        |       |
|                           | ~           |                                    |       |
| Passport number           |             | Country of passport                | Clear |
|                           |             |                                    | ~     |
|                           |             |                                    |       |
| Centrelink information    |             |                                    |       |
| Job seeker ID             | Centrelin   | k reference number (CRN) CRN expin | y     |
|                           |             |                                    |       |

New fields to record the *Nationality, Visa effective date* and *Country of passport* have been added. This page also has the *Job Seeker ID, Centrelink Reference Number* and *CRN Expiry Date* fields added to it.

## Adding CRICOS Specific Course Details

A new right-click menu item against a Qualification or Course has been added of Add CRICOS course details...

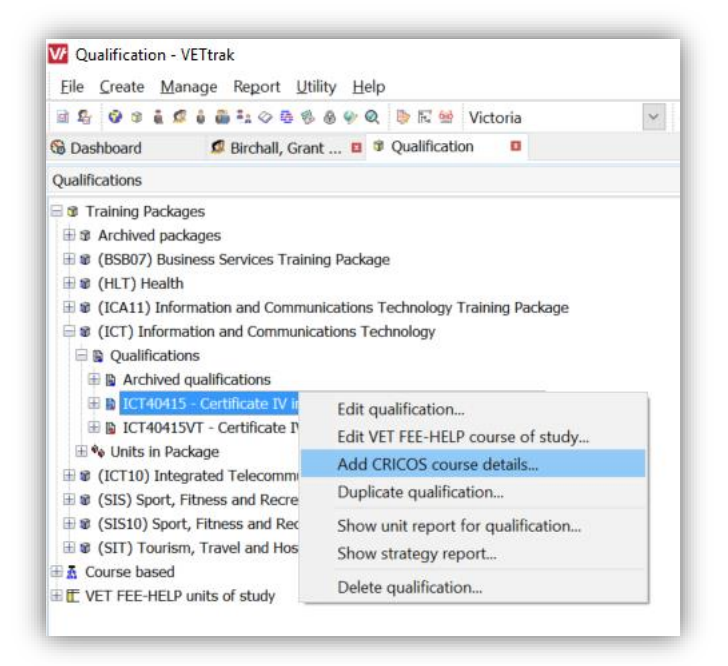

The user is then presented with a wizard to add CRICOS specific course details including the ability to select locations where this course is being delivered.

| CRICOS Course Wizard - ICT40415 - C                                    | Certificate IV in Inf | formation   | Technology Netw 🗙         |
|------------------------------------------------------------------------|-----------------------|-------------|---------------------------|
| CRICOS course details.<br>Enter CRICOS course details for the qualific | ation/course. Pres    | s Next to ( | continue.                 |
| Please enter a CRICOS course code                                      |                       |             |                           |
| CRICOS course code Responsible regulat                                 | tor                   | Clear       | Course duration (weeks)   |
|                                                                        |                       | ~           |                           |
| Course language                                                        | Order                 | Clear       | Estimated tuition fee     |
| English - 1201                                                         | order                 | ×           |                           |
| Field of Education                                                     | a Order               | Clear       | Estimated non-tuition fee |
| Dual qualification course                                              | oundation course      |             | Estimated total fees      |
| This course has a work component                                       |                       |             |                           |
| Hours per week Weeks T                                                 | otal hours            |             |                           |
| Cancel Back Next                                                       |                       |             |                           |

| V CRICOS Cou       | rse Wizard     | ICT40415 - Certificate IV in Informa | ation Technology Netw $	imes$ |
|--------------------|----------------|--------------------------------------|-------------------------------|
| Delivery locatio   | ns.            |                                      |                               |
| Enter approved d   | leliverv locat | ons for the CRICOS course. To add or | ne to the list, select        |
| state then locatio | on, and click  | Add. Press Del to remove. Press Next | to continue.                  |
|                    |                |                                      |                               |
| State              |                | ocation                              |                               |
| Victoria           | ~              | 2                                    | V D Add                       |
| Trecorta           |                |                                      |                               |
| Approved delivery  | locations      |                                      |                               |
| State              | Δ              | ocation                              | ∆ Del                         |
|                    |                |                                      |                               |
|                    |                |                                      |                               |
|                    |                |                                      |                               |
|                    |                |                                      |                               |
|                    |                |                                      |                               |
|                    |                |                                      |                               |
|                    |                | <no data="" display="" to=""></no>   |                               |
|                    |                |                                      |                               |
|                    |                |                                      |                               |
|                    |                |                                      |                               |
|                    |                |                                      |                               |
|                    |                |                                      |                               |
|                    |                |                                      |                               |
|                    |                |                                      |                               |
| Cancel Back        | Next           |                                      |                               |
| Eaurea Eack        | Mexe           |                                      |                               |

## Adding CRICOS Specific Agent Details

There are two items to consider here; *Employer Types* and *Employers*.

#### **Employer Types**

In the *Configuration Manager*, under *Employer Types* a new employer type of *CRICOS Agent* has been added. Editing this employer type shows the following wizard:

| 🌃 Employer Type Wizard                              |                                                   |
|-----------------------------------------------------|---------------------------------------------------|
| Enter employer type details.                        |                                                   |
| Enter a name for the employer type and<br>continue. | d an optional code and description. Press Next to |
| Name                                                | Code                                              |
| CRICOS Agent                                        |                                                   |
| This employer type is archived                      | This employer type represents Jobactive providers |
|                                                     | This employer type represents CRICOS agents       |
| Description                                         |                                                   |
|                                                     |                                                   |
|                                                     |                                                   |
|                                                     |                                                   |
|                                                     |                                                   |
|                                                     |                                                   |
|                                                     |                                                   |
|                                                     |                                                   |
|                                                     |                                                   |
|                                                     |                                                   |

Note that this employer type has the checkbox *This employer type represents CRICOS agents* checked. Any employer type can represent CRICOS agents, as you may want to have different grouping for the agents you use, such as on-shore and off-shore agents.

#### Employers

To create a CRICOS agent you add an employer of an employer type that represents a CRICOS agent, as per below:

| M Employer Wizard                                                                                                    |                        | ×                       |
|----------------------------------------------------------------------------------------------------|------------------------|-------------------------|
| Enter employer address information<br>Enter the business address and a postal address if d<br>the type and ANZSIC. Press Next to continue. | lifferent. Enter the e | employer size and set   |
| Business address<br>Unit Info Building Info                                                                                                | Postal address<br>Unit | Street OPO Box Building |
| Number Street                                                                                                    | Number Street          |                         |
| Suburb/City/Town Load all State P'code                                                                                                    | Suburb/City/Towr       | Load all State P'code   |
| Postal address is same as business address RTO / NAC / AAC     No of Employees                                                             | Username               | Password                |
| Normal V 0                                                                                                    | mycri1                 | MckDmt                  |
| Employer Type Order Clear                                                                                                    | ANZSIC Code            | ~                       |
| <u>Cancel Back Next</u>                                                                                                    |                        |                         |

As long as the Employer Type is one that represents CRICOS agents, then they will be available throughout the other CRICOS wizards to select as an agent.

When you have created your agent, a new menu item of *Add CRICOS agent details...* will be available when you right click on the *Details* node in the Employer Manager as per below (note that this option will only appear if the employer has an employer type that has *This employer type represents CRICOS agents* ticked):

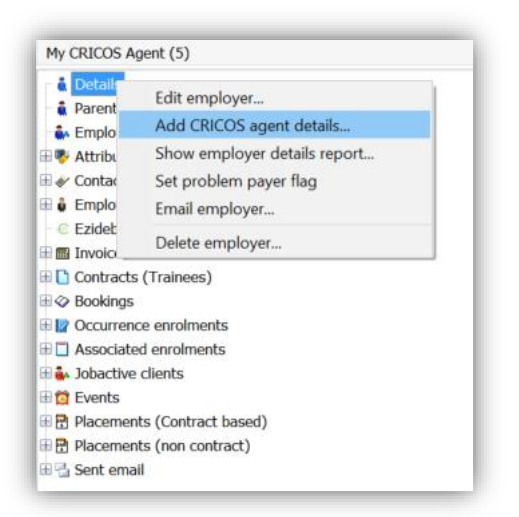

This will open a wizard for you to enter in other CRICOS specific details.

| Please select an agent type                                                    | 3                                |         |
|--------------------------------------------------------------------------------|----------------------------------|---------|
| lgent type                                                                     | MARA/Overseas education agent ID |         |
| Has the agent been ap                                                          | pointed?                         |         |
| Agreement start dat       Agreement start dat       I       Agreement approval | Agreement expiry date            | J Clear |
| Special conditions or                                                          | agent                            | <       |

Here you can enter their agent type (on-shore or off-shore), their MARA ID, and details about the agreement.

You can also add contacts to the agent just like you would for a normal employer.

## Adding Student CoE Details

The CoE wizard is designed so you can enter information as it becomes available. You may not have all the required details to start with. You can enter proposed CoE details and save them for editing later on.

The Add CoE... menu is located on the CRICOS node in the Client Manager.

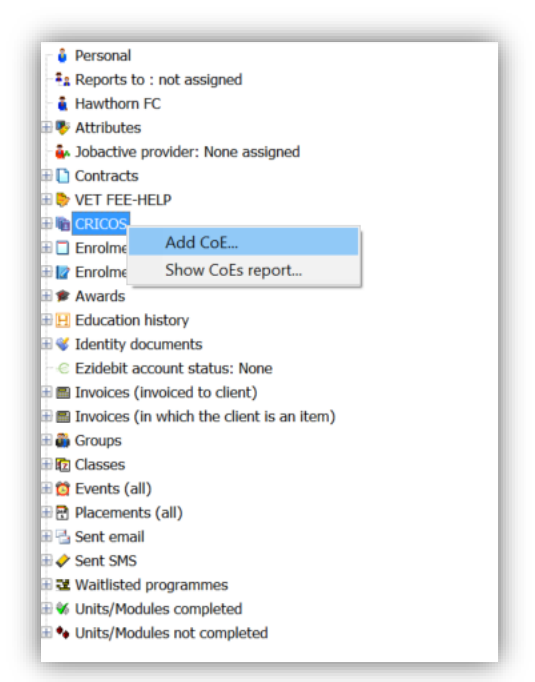

| V CRICOS CoE Wizard - Brand, Kaiden (3          | (0)              |                        |               | ×         |
|-------------------------------------------------|------------------|------------------------|---------------|-----------|
| Basic CoE details (page 1 of 6).                |                  |                        |               |           |
| Enter basic details for the CRICOS Confirmation | tion of Enrolmer | nt (CoE). Press Next t | o continue.   | M         |
|                                                 |                  |                        |               | V7        |
| CPICOS course                                   |                  |                        |               |           |
| 123456 Certificate IV in Information Technol    | oav Networkina   |                        |               | ~         |
|                                                 | og, neenonang    |                        |               |           |
| Location (filtered by selected CRICOS course    | )                | Organisation           |               |           |
| Melbourne (Vic)                                 | ~                | VETtrak - VETtrak P    | Pty Ltd       | ~         |
| Study start date Study end date                 | Days duration    | Application date       | Approval date | CoE type  |
| 1/07/2016 25/11/2016                            | 148              | 1/06/2016              | 13/06/2016    | Onshore v |
|                                                 | - 10             |                        | 10/00/2020    |           |
| Third-party delivery provider                   | Clear            | Approved by            |               | Clear     |
| â.                                              | ~                | Birchall, Grant        | - 14          | ~         |
| Referring agency                                | Clear            | Agent commission       | Agent commiss | ion paid  |
| My CRICOS Agent                                 | - cicdi          | \$500.00               | Paid date     |           |
|                                                 |                  |                        | 20/06/2016    | $\sim$    |
| Application comments                            |                  |                        |               |           |
|                                                 |                  |                        |               | ~         |
|                                                 |                  |                        |               |           |
|                                                 |                  |                        |               |           |
|                                                 |                  |                        |               |           |
|                                                 |                  |                        |               | $\sim$    |
|                                                 |                  |                        |               | ,         |
| Cancel Back Next                                |                  |                        |               |           |

Here you can enter the details about the CoE record. Note that if the CoE is proposed you can enter the proposed dates for the *Study start date* and *Study finish date*, then update them with the actual dates at a later time. Clicking *Next* takes you to the second page of the wizard.

| Are you arranging o                | verseas health cover (OSH   | C)?                            |                               |                       |
|------------------------------------|-----------------------------|--------------------------------|-------------------------------|-----------------------|
| OSHC provider<br>Australian Health | Management OSHC 🛛 🗸         | OSHC start date<br>1/07/2016 ~ | OSHC end date<br>26/11/2016 ~ | OSHC cost<br>\$400.00 |
| Will the student be                | under 18 on commenceme      | nt of course?                  |                               |                       |
| Is the CRICOS pro                  | vider accepting responsibil | ity for approving welfar       | arrangements?                 |                       |
| Welfare start date                 | Welfare end date            | vne of stav                    | e anangements:                |                       |
| 27/06/2016 ~                       | 31/12/2016 V                | omestay accommodatio           | n                             | ~                     |
| Walfare comments                   |                             |                                |                               |                       |
| weirare comments                   |                             |                                |                               |                       |
|                                    |                             |                                |                               | ~                     |
|                                    |                             |                                |                               |                       |
|                                    |                             |                                |                               | ~                     |
|                                    |                             |                                |                               |                       |
|                                    | ontact                      |                                |                               |                       |
| Client's emergency co              | ildet                       |                                |                               |                       |

The second page of the wizard allows you to record OSHC and under 18 welfare items. Note that you can edit the OSHC providers in the *Configuration Manager* as well as set default amounts for calculating OSHC costs. Note that the Emergency Contact section is the same information as in the *Personal wizard* for the student. Clicking *Next* takes you to the third page of the wizard.

| CRICOS CoE Wizard - E         | Brand, Kaiden (30)              |                            |            |                    | $\times$ |
|-------------------------------|---------------------------------|----------------------------|------------|--------------------|----------|
| Tuition fees and English      | test details (page 3 of 6       | 6).                        |            |                    |          |
| Enter tuition fee and Englisi | n test details. Press Next to   | o continue.                |            |                    | ٧Ł       |
| Total tuition fee             |                                 |                            |            |                    |          |
| \$5,000.00                    |                                 |                            |            |                    |          |
|                               |                                 |                            |            |                    |          |
| ✓ Has the student pre-pair    | d initial tuition or non-tuitio | on fees?                   |            |                    |          |
| Initial pre-paid tuition fee  | Date payment received           | Initial pre-paid fee from  | Initial pr | re-paid fee to     |          |
| \$3,000.00                    | 27/06/2016 ~                    | 1/07/2016 ~                | 25/11/2    | 2016 ~             |          |
|                               |                                 |                            |            |                    |          |
| ✓ Has the student electer     | d to pay more than 50% of       | f their total tuition fee? |            |                    |          |
| Other pre-paid non-tuition    | fees                            |                            |            |                    |          |
| \$500.00                      |                                 |                            |            |                    |          |
|                               |                                 |                            |            |                    |          |
| Use the student seconds       | ted on English test?            |                            |            |                    |          |
| Has the student comple        | ted an English test?            |                            |            |                    |          |
| English test type             | T 11 0 1 (TE17                  |                            |            | English test score |          |
| International English Lang    | uage Testing System (IEL)       | 5)                         | ~          | 3.1                |          |
|                               |                                 |                            |            |                    |          |
|                               |                                 |                            |            |                    |          |
|                               |                                 |                            |            |                    |          |
|                               |                                 |                            |            |                    |          |
|                               |                                 |                            |            |                    |          |
| Cancel Back Next              | 1                               |                            |            |                    |          |
|                               | _                               |                            |            |                    | _        |

Here you can record tuition fees as well as English test details. Clicking *Next* takes you to the fourth page of the wizard.

|                                                                                               | l - Brand, Kaiden (30)                                      | ×                                                                 |
|-----------------------------------------------------------------------------------------------|-------------------------------------------------------------|-------------------------------------------------------------------|
| Previous RTO and visa                                                                         | a details (page 4 of 6).                                    |                                                                   |
| Enter previous RTO and                                                                        | visa details. Press Next to continue.                       | V                                                                 |
| ☑ Was the student in A                                                                        | ustralia when applying?                                     |                                                                   |
| Name of previous RTO                                                                          |                                                             | Months with previous RTO                                          |
| Another RTO                                                                                   |                                                             | 6                                                                 |
|                                                                                               |                                                             |                                                                   |
| Immigration office for vis<br>Brazil                                                          | a application                                               |                                                                   |
| Immigration office for vis<br>Brazil<br>Client's visa information                             | a application                                               |                                                                   |
| Immigration office for vis<br>Brazil<br>Client's visa information<br>Visa number              | Visa type                                                   | Visa effective date Visa expiry date                              |
| Immigration office for vis<br>Brazil<br>Client's visa information<br>Visa number<br>987654321 | Visa type Clear<br>ocational Education and Training - 572 v | Visa effective date Visa expiry date<br>27/06/2016 V 31/12/2016 V |
| Immigration office for vis<br>Brazil<br>Client's visa information<br>Visa number<br>987654321 | Visa type Clear<br>cational Education and Training - 572 v  | Visa effective date Visa expiry date 27/06/2016 Visa expiry date  |

Here you can add details of the student's previous RTO if they were in Australia when applying, as well as their Visa information. This is the same information as in the *Personal wizard* for the student. Clicking *Next* takes you to the fifth page of the wizard.

| CRICOS CoE Wizard                 | - Brand, Kaiden (30)                          |
|-----------------------------------|-----------------------------------------------|
| Agreement, PRISMS a               | nd RPL/CT details (page 5 of 6).              |
| Enter agreement, PRISM            | S and RPL/CT details. Press Next to continue. |
| Has the student agre              | ement been signed?                            |
| Date student agreen 27/06/2016  V | ient received                                 |
| Have the student det              | ails been entered into PRISMS?                |
| Has the CoE been                  | submitted for approval?                       |
| Has a CoE bee                     | n issued?                                     |
| Date issued                       | Current CoE status CoE code                   |
| 28/06/2016                        | ✓ Approved ✓ 3456734556                       |
|                                   |                                               |
| Has RPL or Credit Tra             | nsfer for the student been approved?          |
| Approval date                     | Approved by                                   |
| 28/06/2016 ~                      | Birchall, Grant - 14                          |
| Are any CoE chang                 | as required due to DDI (Credit Transfer)      |
| Are any COE chang                 | es required due to KPL/Credit Transfer?       |
|                                   |                                               |
| Cancel Back Ne                    | dt.                                           |
|                                   |                                               |

This page allows you to record agreement details, as well as details of their PRISM record. Clicking *Next* takes you to the sixth page of the wizard.

| V/ CRICOS CoE Wizard - Brand, Kaiden (30)                                            | >                                     |
|--------------------------------------------------------------------------------------|---------------------------------------|
| LN details and notes (page 6 of 6).                                                  |                                       |
| Enter learning difficulty details and any notes for the CoE. Press Next to continue. | V                                     |
| Any learning difficulties or LLN issues reported?                                    |                                       |
| Description of learning difficulties or LLN issues                                   |                                       |
|                                                                                      | ~                                     |
|                                                                                      |                                       |
|                                                                                      |                                       |
|                                                                                      |                                       |
|                                                                                      | $\sim$                                |
| Does any action need to be taken?                                                    |                                       |
|                                                                                      |                                       |
| additional comments                                                                  | _                                     |
|                                                                                      | · · · · · · · · · · · · · · · · · · · |
|                                                                                      |                                       |
|                                                                                      |                                       |
|                                                                                      |                                       |
|                                                                                      |                                       |
|                                                                                      |                                       |
|                                                                                      |                                       |
|                                                                                      |                                       |
| ancel Back Next                                                                      |                                       |

Here you can record any learning or LLN difficulties and any other comments. Clicking *Next* takes you to the seventh page of the wizard.

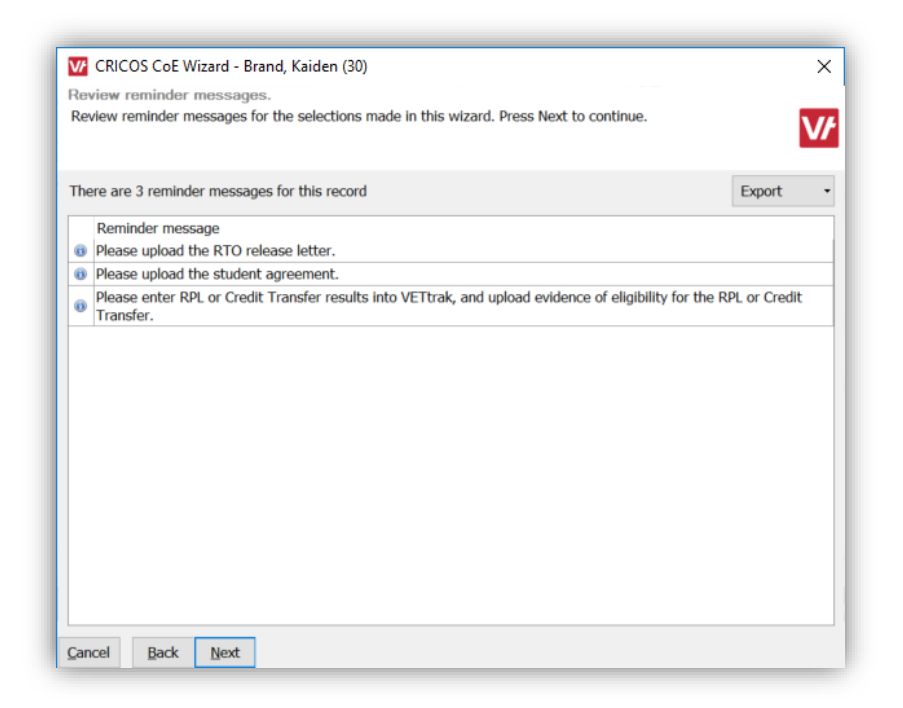

This page will notify you of any tasks the operator should address based on their selections throughout the previous pages of the wizard. This format is used for other wizards. Documents can be added though the use of FileTrak and the Document Database. If you do not have access to these features, you can request them by contacting the VETtrak Support Team. The list of items can be exported to a number of common formats, or printed. Click *Next* and *Finish* to save the CoE record.

## Relating VET enrolments to the CoE record

You can relate the student's VET enrolments to the CoE record by right-clicking on the CoE record and selecting *Relate enrolments to CoE...* 

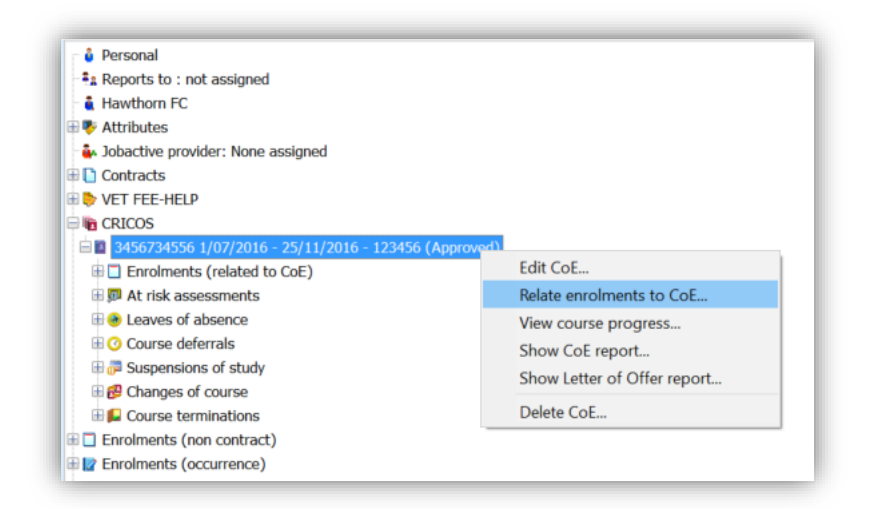

Doing so is only for the purpose of monitoring course progress and attendance, as the units of competence being studied and the class attendance are done through the normal reportable VET enrolments for the student.

Relating enrolments to a CoE will have no effect on the enrolments' reportability, or results. It is optional to relate the enrolments, but very useful for monitoring course progress and attendance.

|         |                  |               | CRICOS CoE        |                            |                             |
|---------|------------------|---------------|-------------------|----------------------------|-----------------------------|
| nd, Ka  | iden (30)        | ~             | 3456734556 1/07/2 | 2016 - 25/11/2016 - 123456 | (Approved)                  |
| nt enro | lments to relate | to CRICOS CoE |                   |                            |                             |
| ID      | Start            | Finish        | Location          | Qualification              | Programme                   |
| 1       | 103 1/07/2016    | 26/11/2016    | Melbourne         | ICT40415                   | ICT40415 Cert IV Networking |
|         |                  |               |                   |                            |                             |
|         |                  |               |                   |                            |                             |
|         |                  |               |                   |                            |                             |
|         |                  |               |                   |                            |                             |

Enrolments that overlap the date range of the CoE record previously made will be available for relating. Click *Next* and *Finish* to save.

Note that you can't record results, attendances, or edit the enrolment from under the CRICOS node. You need to perform these functions using the normal methods.

## Viewing Course Progress and Attendances

Right-clicking the CoE record will present the menu item View course progress...

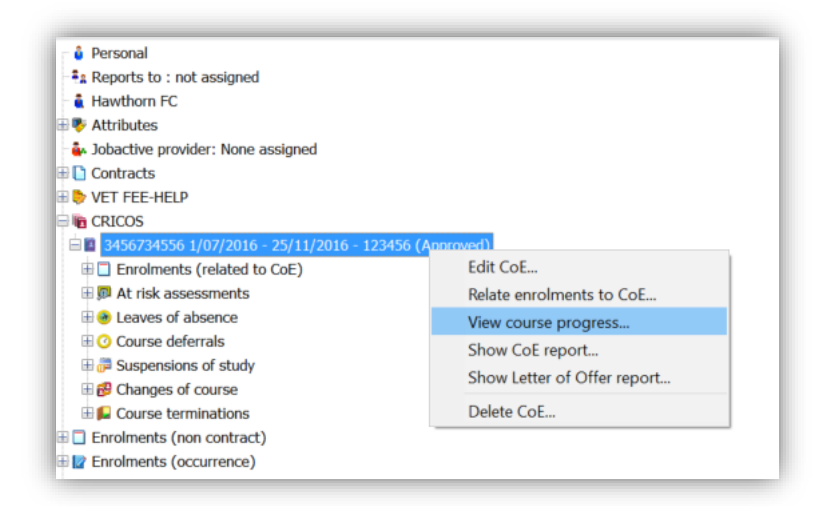

The following wizard will be displayed:

|                   | D                      | A Constant  |                      |             |                    |                                                    | ~  |
|-------------------|------------------------|-------------|----------------------|-------------|--------------------|----------------------------------------------------|----|
| CRICOS Co         | ourse Progre           | ess Wizard  |                      |             |                    |                                                    | ×  |
| View CRICOS       | CoE cours              | se progres: | S.<br>for the oproir | nonte rola  | atod to this CRICC | S CoE. Click a blue link to view                   | _  |
| details. Press Cl | lose when fi           | nished.     | for the enrol        | nento rea   | ted to this cruce  | S COL. CICK & DIDE IIIK (S VIEW                    | VŁ |
|                   |                        |             |                      |             |                    |                                                    | _  |
| Client            |                        |             | CR                   | ICOS Co     | E                  |                                                    |    |
| Brand, Kaiden     | (30)                   |             | ~ 345                | 5673455     | 5 1/07/2016 - 25   | 5/11/2016 - 123456 (Approved)                      | ~  |
|                   |                        |             |                      |             |                    |                                                    |    |
|                   |                        |             |                      | <u> </u>    |                    | Info about units completed<br>and course delivered |    |
|                   | 20                     | 40          | 60                   | 00          | 100                |                                                    |    |
| 0                 | 20                     | 40          | 60                   | 80          | 100                |                                                    |    |
|                   | 1 I <mark>1</mark> I I |             |                      | 111         |                    |                                                    |    |
|                   |                        |             |                      |             |                    |                                                    |    |
|                   | Units                  | s comp      | leted: 8             | 1%          |                    |                                                    |    |
|                   |                        |             |                      |             |                    |                                                    |    |
|                   | Cours                  | se deliv    | vered: 4             | 1%          |                    |                                                    |    |
|                   |                        |             |                      |             |                    |                                                    |    |
|                   |                        |             |                      |             |                    |                                                    |    |
|                   |                        |             |                      |             |                    |                                                    |    |
|                   |                        |             |                      | /           |                    |                                                    |    |
| 0                 | 20                     | 40          | 60                   | 80          | 100                |                                                    |    |
|                   |                        |             |                      |             |                    |                                                    |    |
|                   |                        |             |                      |             |                    |                                                    |    |
|                   |                        |             |                      | 00/         |                    | Info about attendance rate                         |    |
|                   | Atter                  | nuance      | rate: /              | <b>0</b> %0 |                    | Specify period for attendance rate                 |    |
|                   |                        |             |                      |             |                    | Start date End date                                |    |
|                   |                        |             |                      | _           |                    | 1/07/2016 ~ 29/08/2016                             | ~  |
|                   |                        |             |                      |             |                    |                                                    |    |
| Close             |                        |             |                      |             |                    |                                                    |    |
|                   |                        |             |                      | _           |                    |                                                    |    |

This displays both the progress of the student through the course, and their attendance rate for any related enrolments associated with the CoE.

The course progress will show the percentage of units completed and the percentage of the course is delivered. Clicking the *Info about...* text will give the exact numbers.

Because for this student they have achieved above 31% of the units (above a 10% variation of less than the delivery % of the course) then it will show up as green.

Similarly, the attendance rate will show their percentage of classes attended to today. It is showing red because they have dipped under the 80% minimum. You can also specify a date period to display the percentage attendance in a period.

This wizard gives the user an easy way to check how the student is progressing through their course of study.

## Recording an At Risk Assessment

You can record an *at risk assessment* by right-clicking on the *At risk assessments* node and select *Add at risk assessment...* 

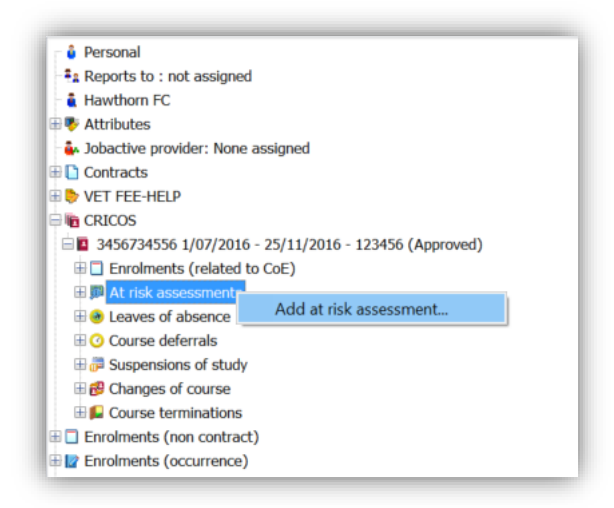

This will present the following wizard:

| CRICOS At Risk Assessm                       | ient Wizard                                                          | ×      |
|----------------------------------------------|----------------------------------------------------------------------|--------|
| <br>CRICOS at risk assessme                  | nt details.                                                          |        |
| Enter details for the CRICOS                 | at risk assessment. Press Next to continue.                          | V/     |
| Client                                       | CRICOS CoE                                                           |        |
| Brand, Kaiden (30)                           | 3456734556 1/07/2016 - 25/11/2016 - 123456 (Approved)                | ~~     |
| 'At risk" assessment date<br>29/08/2016  V   | Wiew course progress                                                 |        |
| ✓ Is the student considered                  | "at risk" of not completing the course within the expected duration? |        |
| Date identified as "at risk"<br>29/08/2016 V |                                                                      |        |
| Why is the student considered                | ad "at risk"?                                                        |        |
| Foor attenuance rate.                        |                                                                      |        |
|                                              |                                                                      |        |
|                                              |                                                                      |        |
|                                              |                                                                      |        |
|                                              |                                                                      |        |
|                                              |                                                                      | $\sim$ |
| Stage of intervention                        |                                                                      |        |
| During the term                              | ~                                                                    |        |
| Cancel Back Next                             |                                                                      |        |

This wizard is designed to be a 'work in progress' and can be added to as the assessment progresses. As with other wizards checking the box will enable options within the grouped area. If you have indicated the student is *at risk* then the following page is displayed when you go *Next*.

| ent                                                                                                    | CRICOS CoE                | 2016 - 25/1 | 1/2016 - 1224E6 (Approved)                 |
|----------------------------------------------------------------------------------------------------|---------------------------|-------------|--------------------------------------------|
|                                                                                                    | 3450/34550 1/0//          | 2010 - 25/1 | 1/2010 - 123456 (Approved)                 |
| Have intervention strategies been implem                                                                                                    | ented?                    |             |                                            |
| /hat actions were taken?                                                                                                    |                           |             |                                            |
| Jse Action                                                                                                    | Date                      | _           |                                            |
| Informal meeting and academic support                                                                                                    |                           | ~           |                                            |
| UStudent councelling                                                                                                    |                           | $\sim$      |                                            |
|                                                                                                    |                           |             |                                            |
| Student interview                                                                                                    |                           | ~           |                                            |
| Student coursening Student interview External referrals                                                                                                    |                           | ~           |                                            |
| Student interview External referrals                                                                                                    |                           | ~           |                                            |
| Student counsening<br>Student interview<br>External referrals                                                                                                    | idered "at risk"?         | >           |                                            |
| Student course ing<br>Student interview<br>External referrals<br>fter intervention, was the student still cons                                                                                                    | idered "at risk"?         | >           | No                                         |
| Student course and formed the student still cons<br>fter intervention, was the student still cons<br>Yes<br>Follow-up actons                                                                                                    | idered "at risk"?         | >           | No<br>Date cleared of "at risk"            |
| Student course and<br>Student interview<br>External referrals<br>fter intervention, was the student still cons<br>Yes<br>Follow-up actons<br>Use Action                                                                          | idered "at risk"?<br>Date | ×<br>×      | No<br>Date cleared of "at risk"            |
| Student course and<br>Student interview<br>External referrals<br>fter intervention, was the student still cons<br>Yes<br>Follow-up actons<br>Use Action<br>First warning letter                                                  | idered "at risk"?<br>Date | <b>v</b>    | No<br>Date cleared of "at risk"<br>// /    |
| Student course and<br>Student interview<br>External referrals<br>fter intervention, was the student still cons<br>Yes<br>Follow-up actons<br>Use Action<br>First warning letter<br>Second warning letter                         | idered "at risk"? Date    |             | ■ No<br>Date cleared of "at risk"<br>/// ✓ |
| Student course and<br>Student interview<br>External referrals<br>Ther intervention, was the student still cons<br>Yes<br>Follow-up actons<br>Use Action<br>First warning letter<br>Second warning letter<br>Third warning letter | idered "at risk"? Date    |             | ■ No<br>Date cleared of "at risk"<br>// ✓  |

You can add further details of the assessment as it progresses. This can be saved and then added to at a later date.

Clicking Next and Finish will save the at risk record.

When you create an *at risk* record, the icon for the CoE and the *CRICOS* node change, and the words *at risk* are displayed. The *at risk* flag can be reset by right-clicking the CoE record, and choosing *Remove At Risk flag*.

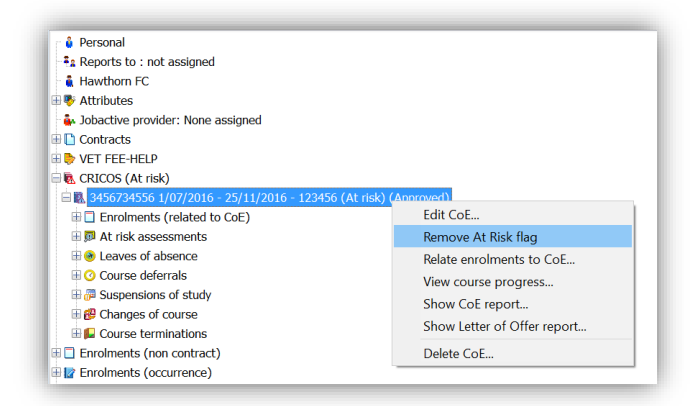

## Recording a Leave of Absence

You can record a leave of absence from study by right-clicking the *Leaves of Absence* node and selecting *Add leave of absence*...

| CRICOS Leave of Absence Wizard                                                  |                                                                                               | ×     |
|---------------------------------------------------------------------------------|-----------------------------------------------------------------------------------------------|-------|
| CRICOS leave of absence details.<br>Enter details for the CRICOS leave of a     | bsence. Press Next to continue.                                                               | V/    |
| <mark>Client</mark><br>Brand, Kaiden (30)                                       | CRICOS CoE<br>3456734556 1/07/2016 - 25/11/2016 - 123456 (At risk) (A.                        | ×     |
| Start date         Finish date           25/07/2016         V         8/08/2016 | Estimated working days<br>11 Info Warning: This leave may excee<br>maximum of 10 working days | d the |
| Reason for leave of absence<br>Holiday                                          |                                                                                               | ^     |
|                                                                                 |                                                                                               |       |
|                                                                                 |                                                                                               | ~     |
| Is the leave of absence within the a                                            | allowable period as per RTO's policy?<br>the RTO?                                             |       |
| Approval date Approve                                                           | d by                                                                                          |       |
|                                                                                 | ~                                                                                             |       |
| Is the absence impacting this                                                   | or subsequent enrolments?                                                                     |       |
| Did the student take the leave of ab                                            | sence without approval?                                                                       |       |
|                                                                                 |                                                                                               |       |
| Cancel Back Next                                                                |                                                                                               |       |

Note that the maximum period for a leave of absence is 10 working days (excludes weekends and holidays).

You can record multiple leaves of absence for any CoE.

Note also the question: *Is this absence impacting on this or subsequent enrolments?* This question is asked through most of the wizards from here on. If answered *Yes*, then a flag is set against the CoE and *CRICOS* nodes of *'CoE Update Required'*, to remind you to update the enrolment in VETtrak and the CoE in PRISMS. It can be reset in a similar way to resetting the *at risk* flag.

## Recording a Suspension of Studies

You can record a suspension of studies by right-clicking the *Suspensions of Study* node and selecting *Add suspension of study...* 

| CRICOS Suspension                  | on of Study Wizard X                                        |
|------------------------------------|-------------------------------------------------------------|
| Enter details for the C            | RICOS suspension of study. Press Next to continue.          |
| Client                             | CRICOS CoE                                                  |
| Brand, Kaiden (30)                 | ✓ 3456734556 1/07/2016 - 25/11/2016 - 123456 (At risk) (A ∨ |
| Start date                         | Finish date Number of days                                  |
| 8/08/2016 ~                        | 20/08/2016 ~ 13                                             |
| Initiated by                       | Reason for suspension of studies                            |
| Student ~                          | Serious illness or injury ~                                 |
| Comments<br>Broke foot falling dow | n stairs.                                                   |
|                                    | ~                                                           |
| Has the suspensio                  | n been approved by the RTO?                                 |
| Approval date                      | Approved by                                                 |
| 9/08/2016                          | Birchall, Grant - 14                                        |
| Have the trave                     | el itineraries / air ticket copies been provided?           |
| Is the suspen                      | sion impacting this or subsequent enrolments?               |
| <u>Cancel</u> <u>B</u> ack         | Next                                                        |

The Reason options are different if you choose initiated by student or college.

You can record multiple suspensions for any CoE.

Note also the question: *Is this suspension impacting on this or subsequent enrolments?* This question is asked through most of the wizards from here on. If answered *Yes*, then a flag is set against the CoE and *CRICOS* nodes of *'CoE Update Required'*. It can be reset in a similar way to resetting the *at risk* flag.

## Recording a Course Deferral

You can record a course deferral by right-clicking the *Course deferrals* node and selecting *Add course deferral...* 

|                                                                                                    | erral Wizard                                                                                                    |
|----------------------------------------------------------------------------------------------------|----------------------------------------------------------------------------------------------------|
| CRICOS course deferr                                                                                                    | ral details.                                                                                                    |
| Enter details for the CRI                                                                                                    | COS course deferral. Press Next to continue.                                                                                                    |
| Client                                                                                                    | CRICOS CoE                                                                                                    |
| Brand, Kaiden (30)                                                                                                    | → 3456734556 1/07/2016 - 25/11/2016 - 123456 (At risk) (A                                                                                                    |
| Start date F                                                                                                    | inish date Number of days                                                                                                    |
| 1/07/2016 ~ 2                                                                                                    | 29/07/2016 ~ 29                                                                                                    |
| Initiated by                                                                                                    | Reason for deferral of studies                                                                                                    |
| Student 🗸 Student                                                                                                    | Serious illness or injury                                                                                                    |
| Broke foot falling down s                                                                                                    | tairs                                                                                                    |
| Broke foot falling down s                                                                                                    | tairs                                                                                                    |
| Broke foot falling down s                                                                                                    | tairs m already commenced? lication been approved by the RTO?                                                                                                    |
| Broke foot falling down s Has the academic terr Has the deferral appl Date application log                                                   | tairs<br>m already commenced?<br>lication been approved by the RTO?                                                                                                    |
| Broke foot falling down s Has the academic teri Has the deferral appl Date application lodg (///                                             | tairs m already commenced? lication been approved by the RTO? ged Is the student currently in Australia?                                                                                                    |
| Broke foot falling down s Has the academic ten Has the deferral appl Date application loog / / / ~ Approval date                             | tairs m already commenced? lication been approved by the RTO? ged Is the student currently in Australia? Approved by                                                                                                    |
| Broke foot falling down s Has the academic term Has the deferral appl Date application lodg ( / / ~ ~) Approval date ( / / ~ ~)              | tairs m already commenced? iication been approved by the RTO? ged Is the student currently in Australia? Approved by                                                                                                    |
| Broke foot falling down s Has the academic tern Has the deferral appl Date application lodg ( / / ~ Approval date ( / / ~ Is the deferral in | tairs  m already commenced?  lication been approved by the RTO?  ged Is the student currently in Australia?  Approved by  Approved by |

The options are different if you choose initiated by student or college.

You can record multiple deferrals for any CoE.

Note also the question: *Is this deferral impacting on this or subsequent enrolments?* This question is asked through most of the wizards from here on. If answered *Yes*, then a flag is set against the CoE and *CRICOS* nodes of *'CoE Update Required'*. It can be reset in a similar way to resetting the *at risk* flag.

Note also that recording a deferral after the academic term has already started will cause a warning that a suspension of studies should be applied for.

## Recording a Change of Course

You can record a course deferral by right-clicking the *Changes of course* node and selecting *Add change of course...* 

| RICOS change of cou                                                                                                    | irse details.                                                                                                    |     |
|----------------------------------------------------------------------------------------------------|----------------------------------------------------------------------------------------------------|-----|
| Enter details for the CRIC                                                                                                    | COS change of course. Press Next to continue.                                                                                                    | V   |
|                                                                                                    |                                                                                                    |     |
| Client                                                                                                    | CRICOS CoE                                                                                                    |     |
| Brand, Kaiden (30)                                                                                                    | ✓ 3456734556 1/07/2016 - 25/11/2016 - 123456 (At risk) (A                                                                                                    | . ~ |
| pplication received date                                                                                                    | Comments                                                                                                    |     |
| /07/2016 ~                                                                                                    | Would rather study management.                                                                                                    | ^   |
|                                                                                                    |                                                                                                    | ~   |
| _                                                                                                    |                                                                                                    |     |
| Has the student comp                                                                                                    | pleted any units in the current course?                                                                                                    |     |
|                                                                                                    |                                                                                                    |     |
| Will RPL / Credit Tr                                                                                                    | ansfer apply to the new course?                                                                                                    |     |
| Will RPL / Credit Tr                                                                                                    | ansfer apply to the new course?                                                                                                    |     |
| Will RPL / Credit Tr                                                                                                    | ansfer apply to the new course?                                                                                                    |     |
| Will RPL / Credit Tr                                                                                                    | ansfer apply to the new course?<br>ducted?                                                                                                    |     |
| Will RPL / Credit Tr<br>Was an interview con<br>Reason for change o                                                                                        | ansfer apply to the new course?<br>ducted?<br>f course                                                                                                    |     |
| Will RPL / Credit Tr<br>Was an interview con<br>Reason for change o<br>Change in career goo                                                                | ansfer apply to the new course?<br>ducted?<br>f course<br>als/aspirations                                                                                                  | ~   |
| Will RPL / Credit Tr<br>Was an interview con<br>Reason for change o<br>Change in career goo                                                                | ansfer apply to the new course?<br>ducted?<br>f course<br>als/aspirations                                                                                                  | ~   |
| Will RPL / Credit Tr<br>Was an interview con<br>Reason for change o<br>Change in career goo                                                                | ansfer apply to the new course?<br>ducted?<br>f course<br>als/aspirations<br>course been approved by the RTO?                                                              | ~   |
| Will RPL / Credit Tr<br>Was an interview con<br>Reason for change of<br>Change in career goo<br>Has the change of<br>Approval date                         | ansfer apply to the new course?  ducted? f course als/aspirations course been approved by the RTO? Approved by                                                             | ~   |
| Will RPL / Credit Tr<br>Was an interview con<br>Reason for change of<br>Change in career goo<br>Has the change of<br>Approval date                         | ansfer apply to the new course?  ducted?  f course als/aspirations  course been approved by the RTO?  Approved by                                                          | ~   |
| Was an interview con<br>Reason for change o<br>Change in career goo<br>Has the change of<br>Approval date                                                  | ansfer apply to the new course?  ducted?  f course als/aspirations  course been approved by the RTO?  Approved by                                                          | ~   |
| Was an interview con<br>Reason for change o<br>Change in career goo<br>Has the change of<br>Approval date                                                  | ansfer apply to the new course?  ducted?  f course als/aspirations  course been approved by the RTO?  Approved by  Is an adjustment in student's course duration required? | ~   |
| Was an interview con<br>Reason for change o<br>Change in career goa<br>Has the change of<br>Approval date<br>/ / /                                         | ansfer apply to the new course?  ducted? f course als/aspirations course been approved by the RTO? Approved by  Is an adjustment in student's course duration required?    |     |
| Will RPL / Credit Tr<br>Was an interview con<br>Reason for change o<br>Change in career gos<br>Has the change of<br>Approval date<br>/ /<br>Date of effect | ansfer apply to the new course?  ducted? f course als/aspirations course been approved by the RTO? Approved by  I Is an adjustment in student's course duration required?  |     |

Note also the question: *Is an adjustment in the student's course duration required?* If answered *Yes*, then a flag is set against the CoE and *CRICOS* nodes of *'CoE Update Required'*. It can be reset in a similar way to resetting the *at risk* flag.

You can record multiple changes of course for any CoE.

## Recording a Course Termination

You can record a course termination by right-clicking the *Course termination* node and selecting *Add course termination...* 

| CRICOS Course Termination W                                           | izard                                               | ×                    |
|-----------------------------------------------------------------------|-----------------------------------------------------|----------------------|
| CRICOS course termination deta<br>Enter details for the CRICOS course | ails.<br>termination. Press Next to continue.       | Vŕ                   |
| Please select an "initiated by" option                                | 1                                                   |                      |
| Client<br>Brand, Kaiden (30)                                          | CRICOS COE<br>3456734556 1/07/2016 - 25/11/2016 - 1 | 23456 (At risk) (A 🖂 |
| Is the termination due to the ear                                     | ly completion of the course?                        |                      |
| Initiated by Reason for                                               | termination                                         | ~                    |
| Comments                                                              |                                                     |                      |
|                                                                       |                                                     | ^                    |
|                                                                       |                                                     |                      |
|                                                                       |                                                     |                      |
|                                                                       |                                                     |                      |
|                                                                       |                                                     | _                    |
|                                                                       |                                                     |                      |
|                                                                       |                                                     | ~                    |
|                                                                       |                                                     |                      |

If you check *Is the termination due to the early completion of the course?* You do not need to make any further selections and you are taken directly to the fourth page of the wizard.

| CRICOS Course Termination Wizard                                                                                                    | ×                                                         |  |  |  |
|----------------------------------------------------------------------------------------------------|-----------------------------------------------------------|--|--|--|
| Enter details for the CRICOS course termination actions to perform. Press Next to continue.                                                                                                    |                                                           |  |  |  |
| Client                                                                                                    | CRICOS CoE                                                |  |  |  |
| Brand, Kaiden (30) ~                                                                                                    | 3456734556 1/07/2016 - 25/11/2016 - 123456 (At risk) (A 🗸 |  |  |  |
| Approval date Approved by                                                                                                    |                                                           |  |  |  |
|                                                                                                    | ×                                                         |  |  |  |
| Date of effect Enrolment status                                                                                                    | Enrolment cancellation reason                             |  |  |  |
| 29/08/2016 V Completed                                                                                                    | ✓ □                                                       |  |  |  |
| <ul> <li>When Finish is clicked on the last page of this wizard:         <ul> <li>The CRICOS CoE will have its status set to Finished</li> <li>All active enrolments related to the CoE will have its status set to the selected completed status</li> <li>The client will be removed from classes (that are on or after the entered date of effect) for all occurrence enrolments related to the CoE</li> </ul> </li> </ul> |                                                           |  |  |  |
|                                                                                                    |                                                           |  |  |  |
|                                                                                                    |                                                           |  |  |  |
|                                                                                                    |                                                           |  |  |  |
| Cancel Back Next                                                                                                    |                                                           |  |  |  |

Here you can enter the date of effect and the status. Note the warnings:

• The CoE will have its status set to Finished

- All active enrolments related to the CoE will have its status set to the selected **completed** status.
- The client will be removed from classes (that are on or after the entered date of effect) for all occurrence enrolments related to the CoE.

On the first page of the wizard, if the '*early termination*' box is left unchecked, and you choose *Student* as the initiated by, along with a reason as below:

| CRICOS Cours                      | 2 Termination Wizard                                 | ×        |
|-----------------------------------|------------------------------------------------------|----------|
| CRICOS course termination details |                                                      |          |
| Enter details for th              | e CRICOS course termination. Press Next to continue. | V/       |
| Client                            | CRICOS CoE                                           |          |
| Brand, Kaiden (3                  | )                                                    | \ ~      |
| Is the terminat                   | on due to the early completion of the course?        |          |
| Initiated by                      | Reason for termination                               |          |
| Student                           | Student notified cessation of studies                | <u> </u> |
| Comments                          |                                                      |          |
|                                   |                                                      | ~        |
|                                   |                                                      |          |
|                                   |                                                      |          |
|                                   |                                                      |          |
|                                   |                                                      |          |
|                                   |                                                      |          |
|                                   |                                                      |          |
|                                   |                                                      |          |
|                                   |                                                      |          |
|                                   |                                                      |          |
|                                   |                                                      |          |
| <u>Cancel</u> <u>B</u> ack        | Next                                                 |          |

Clicking *Next* takes you to the second page of the wizard:

If the termination is approved, you are taken to the fourth page, otherwise you are taken to the *Finish* page. Below is the fourth page and the options:

| CRICOS Course Termination Wizard                                                                                                    |                                                                                                    | ×      |  |  |
|----------------------------------------------------------------------------------------------------|----------------------------------------------------------------------------------------------------|--------|--|--|
| CRICOS course termination action.                                                                                                    |                                                                                                    |        |  |  |
| Enter details for the CRICOS course termination actions to perform. Press Next to continue.                                                                                                    |                                                                                                    |        |  |  |
| Client CRICOS CoE                                                                                                    |                                                                                                    |        |  |  |
| Brand, Kaiden (30) v 3456734556                                                                                                    | 1/07/2016 - 25/11/2016 - 123456 (At risk) (A                                                           | $\sim$ |  |  |
| Approval date Approved by                                                                                                    |                                                                                                    |        |  |  |
| 15/08/2016 V 😰 Birchall, Grant - 14                                                                                                    |                                                                                                    | ~      |  |  |
| Date of effect Enrolment status                                                                                                    | Enrolment cancellation reason                                                                          | ear    |  |  |
| 29/08/2016 V Cancelled V                                                                                                    | Personal and health reasons                                                                            | $\sim$ |  |  |
| When Finish is clicked on the last page of this wizard:<br>- The CRICOS CoE will have its status set to Cancelled<br>- All active enrolments related to the CoE will have its<br>- The client will be removed from classes (that are on<br>enrolments related to the CoE | status set to the selected cancelled status<br>or after the entered date of effect) for all occurrence |        |  |  |
| Cancel Back Next                                                                                                    |                                                                                                    |        |  |  |

Note that the enrolment status available is of the Cancelled type. Cancellation reasons can be edited in the *Configuration Manager*. Note also the change in warnings:

- The CoE will have its status set to Cancelled
- All active enrolments related to the CoE will have its status set to the selected **cancelled** status.
- The client will be removed from classes (that are on or after the entered date of effect) for all occurrence enrolments related to the CoE.

On the first page of the wizard, if the '*early termination*' box is left unchecked, and you choose *College* as the initiated by, along with a reason as below:

- 1. Disciplinary reasons
- 2. Non-payment of fees
- 3. Unsatisfactory attendance
- 4. Unsatisfactory course progress

You will be presented with the third page of the wizard:

| RICOS college course terminat<br>inter details for the college process    | tion process.<br>for CRICOS course termination. Press Next to continue. | V |
|---------------------------------------------------------------------------|-------------------------------------------------------------------------|---|
| Client                                                                    | CRICOS CoE                                                              |   |
| 3rand, Kaiden (30)                                                        | v 3456734556 1/07/2016 - 25/11/2016 - 123456 (At risk) (A.              |   |
|                                                                           |                                                                         |   |
| Does the RIO intend to complet                                            | e the termination process?                                              |   |
| ✓ Has a letter of intention to te                                         | rminate the enrolment been sent to the student?                         |   |
| Date letter of intention to te                                            | rminate the enrolment sent                                              |   |
| 15/08/2016 ~                                                              |                                                                         |   |
|                                                                           |                                                                         |   |
| Has the student responde                                                  | d to the letter of intention to terminate the enrolment?                |   |
| Date of response to letter                                                | r of intention to terminate the enrolment                               |   |
| 05/00/0046                                                                |                                                                         |   |
| 25/08/2016 ~                                                              |                                                                         |   |
| Is the student's enrol                                                    | ment to be terminated after reviewing the response?                     |   |
| Lis the student's enrol<br>Have 20 working days lar<br>be terminated?     | ment to be terminated after reviewing the response?                     |   |
| □ Is the student's enrole<br>□ Have 20 working days lap<br>be terminated? | ment to be terminated after reviewing the response?                     |   |

Only if you check the box next to *Is the student's enrolment to be terminated after reviewing the response* or *Have 20 working days elapsed since the letter was sent, and the student's enrolment is to be terminated?* then you are taken to the fourth page as earlier described to complete the cancellation, otherwise you are sent to the *Finish* page.

Although the *course termination* wizard is quite complex, but the logic will assist you in reaching the right end.

### Reports

There are a number of reports available in the CRICOS feature. The most important one is the *Letter* of Offer report

This is a Custom Report that can be created for you by the VETtrak report writing team, based on your design and specifications. Having a Letter of Offer report available within VETtrak will give you an easy way of providing this important document to your students.

## Importing and Exporting

The CRICOS feature has the ability to import and export files between VETtrak and PRISMS.

VETtrak can:

- 1. Import/update VETtrak using the Student CoE Export Report generated from PRISMS.
- 2. Import/update VETtrak using the *Student Contact Details Export Report* generated from PRISMS

- 3. Import/update VETtrak using the *Welfare Arrangement Details Export Report* generated from PRISMS
- 4. Export a file from VETtrak for the *Student Contact Upload* bulk process in PRISMS.
- 5. Export a file from VETtrak for the *Payment Details Upload* bulk process in PRISMS
- 6. Export a file from VETtrak for the Course Costs Upload bulk process in PRISMS

These utilities are available under the Utility > CRICOS

| Utility Help                         | 1                              |
|--------------------------------------|--------------------------------|
| 😪 <u>B</u> ackup database            | <ul> <li>ØØ</li> </ul>         |
| 😼 Purge cre <u>d</u> it card numbers |                                |
| Generate state AVETMISS files        |                                |
| Generate national AVETMISS files     |                                |
| Update AVETMISS fields               |                                |
| AVETMISS generation log              |                                |
| 🎕 Award register                     |                                |
| Messaging                            |                                |
| Recalculate enrolment pricing        |                                |
| Invoicing utilities                  |                                |
| Ezidebit                             |                                |
| Vic utilities                        |                                |
| <u>U</u> SI                          |                                |
| CRICOS 🕨                             | Import CoE and student details |
| Merge                                | Import student contact details |
| Bulk staff changer                   | Import welfare arrangements    |
| <u>C</u> lient importer              | Export student contact details |
| 🔄 Publish occurrences                | Export payment details         |
| Unit result importer                 | Export course costs            |
| VET FEE-HELP export                  |                                |
| VET FEE-HELP VCO export              |                                |
| Transfer Results from FinPa LMS      |                                |
| Configure Catapult LMS               |                                |
| Transfer Results from Catapult LMS   |                                |